## 15, データの引き継ぎ

スマートフォンを変更する際に、ご使用のアカウントデータを 新しいスマートフォンのアプリへ引き継ぐことができます。

## 引き継ぎ用のID・パスワードの作成

スマートフォンの変更前に、IDとパスワードを作成します。

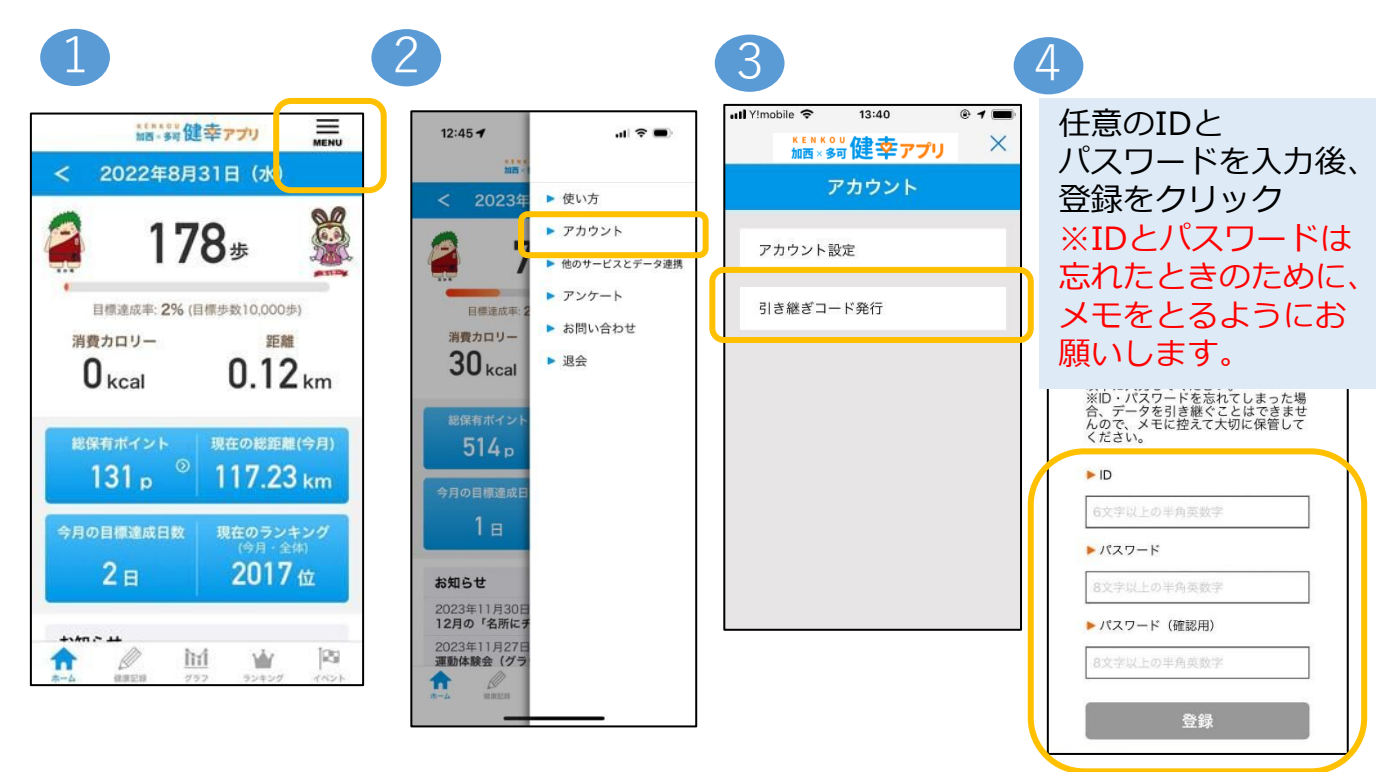

## データ引き継ぎ(ログイン)

スマートフォンの変更後に、作成したIDとパスワードを用いて データを引き継ぎます。

| 5                  | 6   |                                                                      |                             |
|--------------------|-----|----------------------------------------------------------------------|-----------------------------|
| 加西×多可              | <   | <sup>結晶・</sup> 夠健幸ァ<br>データ引き継                                        | 4<br>で作成したIDと<br>パスワードを入力後、 |
| 储幸支                |     | 登録したID・パスワードを入<br>実行ボタンを押してください。<br>※引き継ぎ後の名所にチェッシ<br>過した拠点情報がリセットされ | 引継ぎ実行をクリック                  |
| KENKOU             |     | 制覇したポイントは引き継がれ<br>移行後は、歩数補正やポイント<br>と等がありますので、予めご了<br>ID             | ます)。<br>補正が入るこ<br>凍ください。    |
|                    |     | 6文字以上の英数字   パスワード                                                    |                             |
| 新規登録       データ引き継ぎ | h l | 8文字以上の英数字                                                            |                             |
| Ч                  | P ( | 引き継ぎ実行                                                               |                             |